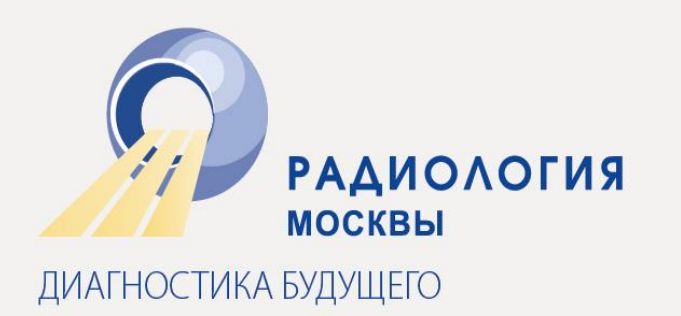

# Пошаговая инструкция по работе с мобильным приложением Webinar на Android

# ГБУЗ «НПЦМР ДЗМ» 2018

## Общая информация и технические требования

Мобильная версия сервиса предназначена только для участия в уже созданных вебинарах. Для планирования мероприятий/приглашения участников/загрузки материалов, пожалуйста, воспользуйтесь доступом к личному кабинету с компьютера с полноценной ОС Windows или Mac OS.

Бесплатное мобильное приложение доступно для скачивания и установки в Google Play по ссылке:

https://play.google.com/store/apps/details?id=ru.webinar.mobile

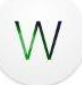

Также его можно найти по ключевым словам: webinar.ru, webinar, вебинар, вебинар.ру. Логотип приложения имеет вид белого круга с зелёной буквой W внутри.

Для работы с мобильным приложением требуется версия Android 4.3 или более поздняя.

Необходимая скорость интернет-соединения зависит от разрешения камеры, используемого лектором, и должна соответствовать следующим значениям:

- низкое разрешение 600 kbps;
- среднее разрешение 1200 kbps;
- высокое разрешение 2400 kbps; HD 5000 kbps.

#### 1. Регистрация и вход в аккаунт приложения. Настройки

В последних версиях приложения для участия в вебинарах регистрация не требуется. Но приложение предлагает зарегистрироваться, для того, чтобы получать приглашения на вебинары, просматривать календарь и информацию о вебинарах. Делается это один раз, дополнительное подтверждение электронного адреса не требуется. Регистрация в приложении должна происходить с того адреса, на который пользователь планирует получать сообщения о вебинарах. Также можно зарегистрироваться или войти в аккаунт, используя одну из трёх доступных социальных сетей — LinkedIn, Facebook или VKontakte.

| 🖸 🛞 🛜 🗒 🛱 🖬 17:42                                                                                                    |                                                                                                    |  |  |  |  |
|----------------------------------------------------------------------------------------------------|----------------------------------------------------------------------------------------------------|--|--|--|--|
| Image: Constraint of the second second sec | Зарегистрируйтесь и получайте новые<br>приглашения на вебинары, просматривайте<br>календарь и информацию об интересных<br>вебинарах<br>Имя<br>Фамилия<br>Email |  |  |  |  |
| Пароль                                                                                                    | Пароль                                                                                                    |  |  |  |  |
| войти                                                                                                    | ЗАРЕГИСТРИРОВАТЬСЯ                                                                                                    |  |  |  |  |
| Или войти с помощью<br>in f чк                                                                                                    | ———— Или войти с помощью ————<br>in f ч                                                                                                    |  |  |  |  |
| ЗАРЕГИСТРИРОВАТЬСЯ                                                                                                    | У МЕНЯ УЖЕ ЕСТЬ АККАУНТ                                                                                                    |  |  |  |  |

На скриншотах представлены форма регистрации и входа в приложение

- Для регистрации необходимо нажать кнопку «Зарегистрироваться» в нижней части экрана. Если форма регистрации была открыта случайно, для получения формы входа в аккаунт нужно нажать «У меня уже есть аккаунт».
- Для входа или регистрации с помощью социальной сети необходимо нажать на значок соответствующего сервиса на экране регистрации или входа и разрешить приложению доступ к данным аккаунта социальной сети.
- В случае утраты пароля от аккаунта его можно восстановить. Для этого следует кликнуть по знаку «?» в белом круге в поле ввода пароля и запросить его восстановление, указав свой e-mail и нажав кнопку «Отправить». После получения электронного письма нужно нажать на ссылку, содержащуюся в нём, — откроется приложение с предложением ввести новый пароль.

| 9 🖸        | <u>ال</u> الم | 🗑 🎅 📲 🏭 🕞 17:45 |  |  |  |
|------------|---------------|-----------------|--|--|--|
| ← Настройн | ки аккаунта   | :               |  |  |  |
| Профиль    |               |                 |  |  |  |
| Мария      |               |                 |  |  |  |
| Финогеева  |               |                 |  |  |  |
| Компания   |               |                 |  |  |  |
| Должность  |               |                 |  |  |  |
| Телефон    |               |                 |  |  |  |
| Настройки  |               |                 |  |  |  |
| Сменить па | роль          |                 |  |  |  |

На скриншоте представлена форма редактирования профиля и настроек приложения

- Для того чтобы изменить настройки аккаунта или заполнить профиль, необходимо нажать на значок с инициалами или фото слева вверху, в углу рабочей области.
- Изменения, произведённые в профиле, применяются при выходе из этого модуля нажатием на стрелочку назад.
- Настройки позволяют предоставить более подробную информацию о себе с помощью таких полей, как «Компания», «Должность» и «Телефон».
- Для смены пароля к аккаунту необходимо нажать кнопку со значком в виде замка «Сменить пароль».
- Чтобы выйти из аккаунта (например, если нужно зайти в другой), следует кликнуть по контекстному меню в верхней правой части экрана и выбрать пункт «Выйти».

# 2. Вход в вебинар

Чтобы войти в вебинар через мобильное приложение, нужно нажать на кнопку «**Перейти к вебинару**» из полученного на электронную почту сообщения о нём. При этом пользователю будет предложено установить или открыть приложение. В случае если приложение ещё не установлено, необходимо нажать «**Установить приложение**», а после завершения установки перейти по ссылке из письма ещё раз. Если приложение уже установлено, необходимо нажать на кнопку «**Открыть приложение**». Приложение автоматически получает данные из браузера и открывает форму входа в вебинар. Если мероприятие уже началось, для входа в вебинар необходимо нажать «**Присоединиться**».

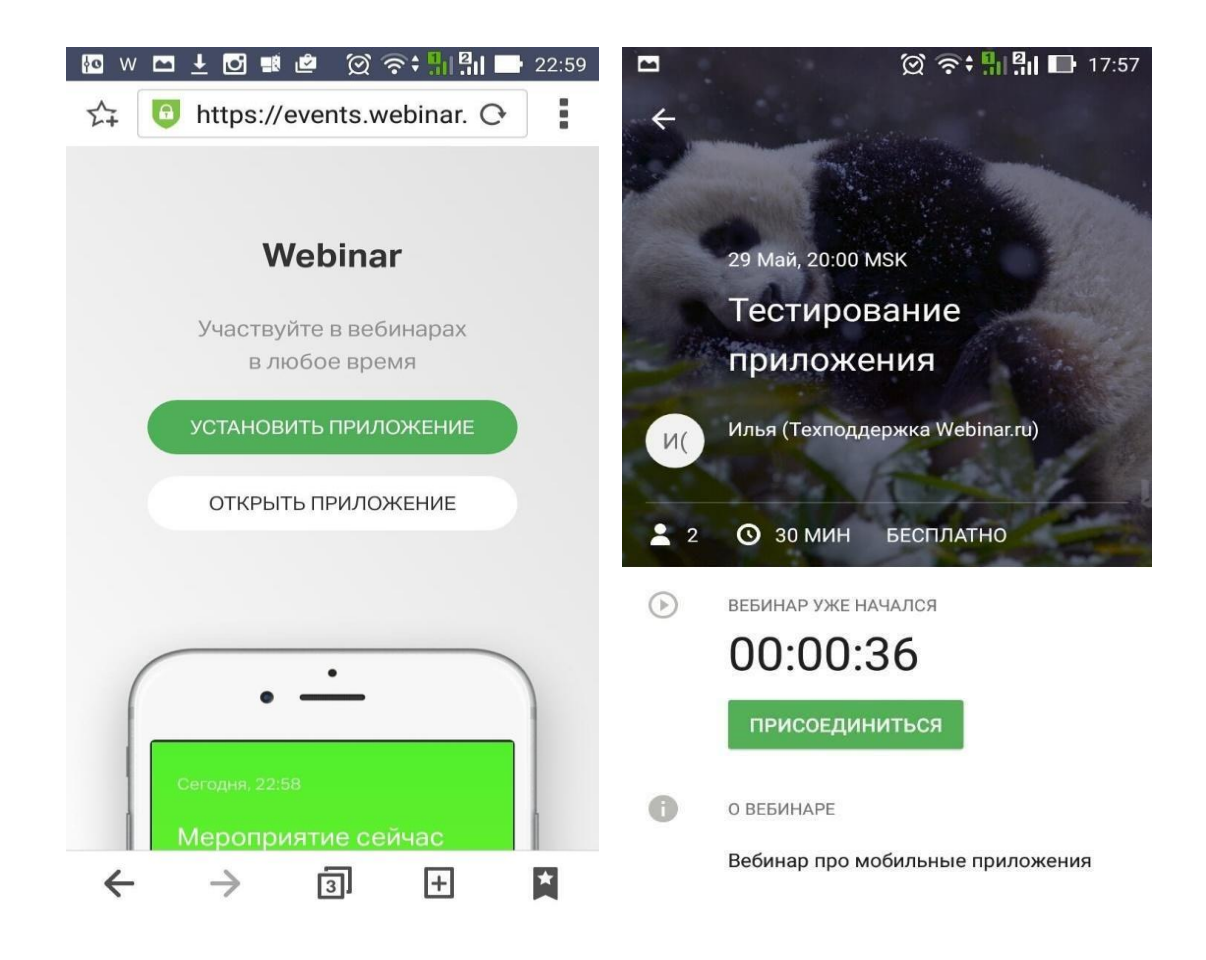

На скриншотах показаны окно браузера при переходе по ссылке из письма и форма входа в приложении

 Если зарегистрированный для участия в вебинаре адрес электронной почты отличается от того, который вводился при регистрации в приложении, появится уведомление: «Обычно вы используете другой аккаунт», — после чего можно будет подтвердить смену аккаунта либо продолжить использовать текущий.

- К мероприятию со свободным входом можно присоединиться, используя любой аккаунт приложения, никаких дополнительных оповещений при этом не появится.
- В случае если для доступа к вебинару установлен пароль либо такой доступ запрещён, появится соответствующее сообщение.
- Для того чтобы проверить приглашения на вебинары, можно зайти в приложение

и нажать на значок **К** справа вверху. Откроется лента уведомлений, куда попадают все приглашения на вебинары, которые были высланы на почту, привязанную к аккаунту приложения.

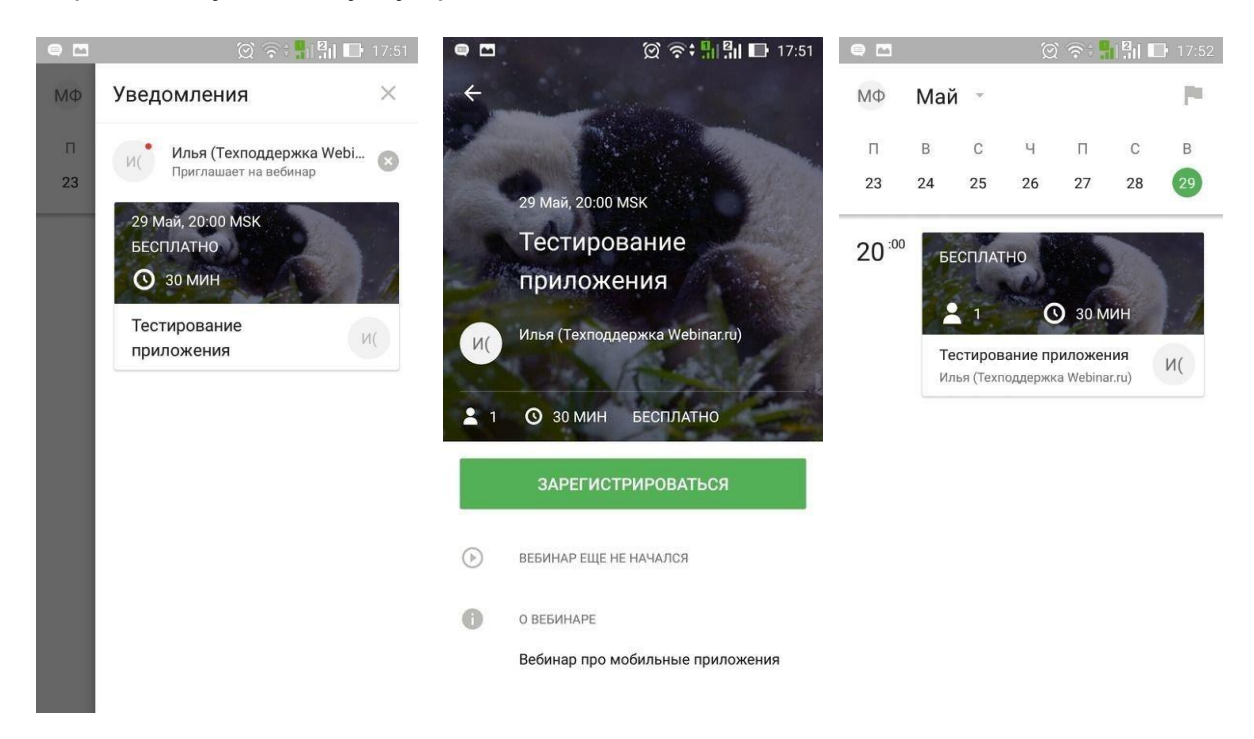

На скриншотах показаны лента уведомлений, страница регистрации на вебинар по приглашению и календарь приложения

- Чтобы занести вебинар в память устройства и получать дальнейшие уведомления о нём, необходимо нажать на приглашение в ленте вебинаров, а затем — на кнопку «Зарегистрироваться» в открывшейся форме мероприятия. После этого вебинар попадает в календарь мероприятий приложения.
- Приглашения на вебинар, видимые в панели уведомлений, можно отклонять нажатием на крестик. Отклонённое приглашение возможно восстановить до закрытия панели уведомлений.
- Если в карточке вебинара нажать на имя лектора, откроется более подробная информация о нём (в случае если она была указана организатором).
- Организатор мероприятия может прикреплять к его стартовой странице файлы.
  В таком случае в мобильном приложении эти файлы будут отображаться в карточке мероприятия под описанием вебинара. Если нажать на значок аудиофайла, картинки или документа, файл будет скачан на телефон, и его можно будет просмотреть из памяти устройства. Если нажать на значок видео, откроется приложение, предназначенное для данного типа файлов, и начнётся воспроизведение.

- Из календаря мероприятий можно просматривать информацию о вебинарах на разные даты, а также заходить в вебинар, когда он начнётся.
- В календаре доступно переключение между режимом просмотра на месяц и на неделю. Сделать это можно свайпом вверх или вниз по календарю.
- Если на выбранную в календаре конкретную дату не назначено ни одного мероприятия, справа появится кнопка для возврата к текущей дате.
- Все приглашения на вебинар, напоминания за 15 минут до его начала и информация о начале мероприятия будут отображаться в виде pushуведомлений в ленте уведомлений самого телефона. При нажатии на такое уведомление откроется приложение с открытой картой вебинара либо с открытым приглашением на вебинар.

## 3. Интерфейс мероприятия

Сразу после входа в мероприятие открывается окно презентации с активной панелью управления — кнопками в нижней части окна.

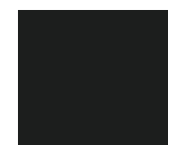

Кнопка выхода в эфир. Позволяет просмотреть изображение с камеры устройства, выключить или включить камеру и микрофон и включить своё вещание для других участников вебинара с помощью кнопки «Выйти в

эфир».

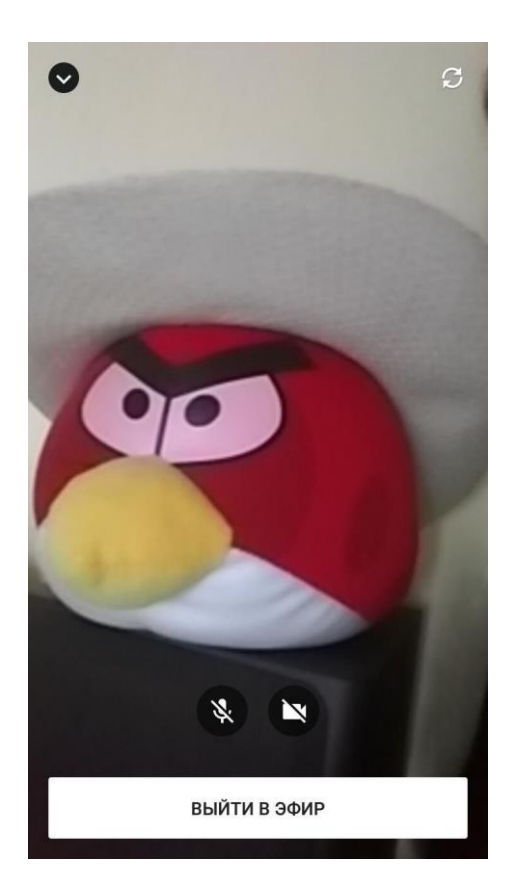

На скриншоте показано окно выхода в эфир

- По нажатию на кнопку происходит выход в эфир (если пользователь приложения имеет права администратора или лектора) либо направляется запрос на соответствующее действие администратору.
- Для возвращения к окну презентации необходимо нажать на кнопку со стрелочкой вниз слева сверху.
- С помощью кнопки справа сверху можно переключить камеру (с фронтальной на заднюю и наоборот).

Кнопка перехода к презентации. Открывает модуль презентации (открыт по умолчанию при входе в вебинар).

Кнопка чата. С помощью вкладки «Чат» все участники могут просматривать и отправлять сообщения. Сообщения, отправленные во вкладке «Вопросы», видны всем, но только администратор или лектор может ответить на вопрос или отметить его как отвеченный (в данный момент эта функция доступна только в iOS-версии приложения).

Кнопка просмотра вложений. В настоящий момент кнопка неактивна. Соответствующая возможность будет реализована в последующих обновлениях.

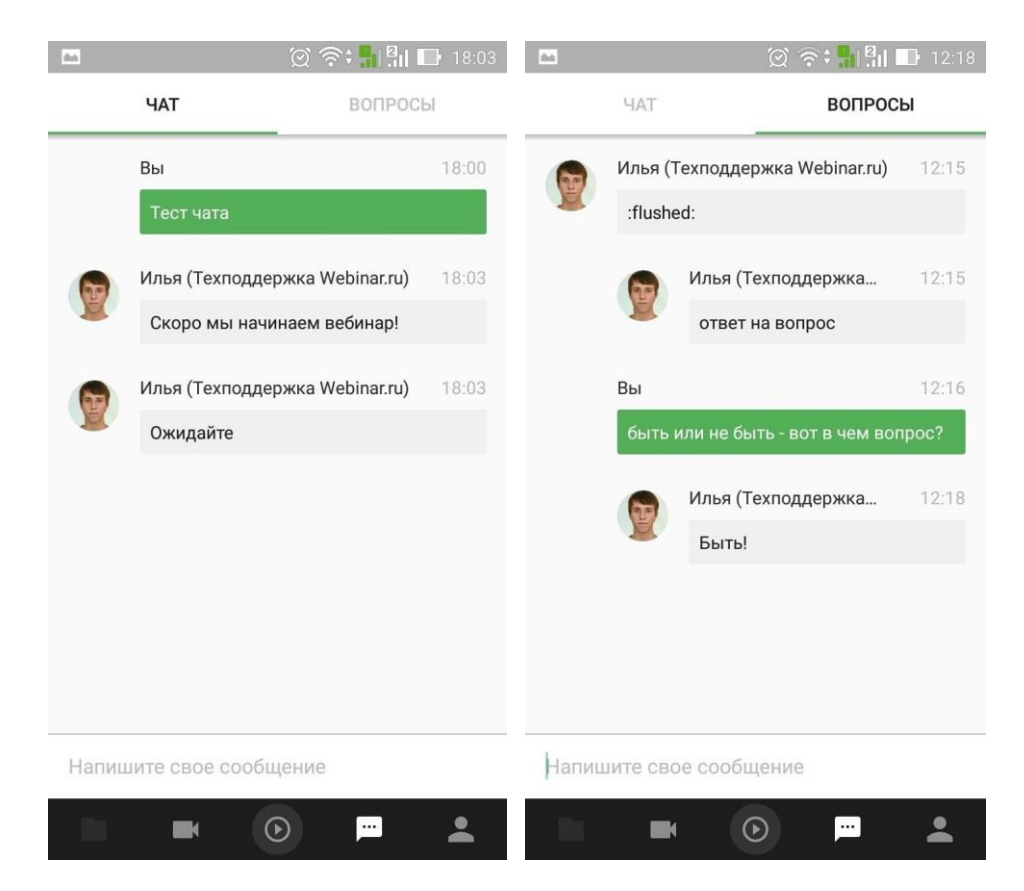

Кнопка просмотра списка участников мероприятия. Позволяет просмотреть весь список участников, произвести поиск по их именам и отправить личное сообщение любому администратору.

|        | 💢 奈 🏭 👫 🕞 18:02                |                         |               | ଡ଼ି କି      | <b>9</b> 1211 | 18:03    |
|--------|--------------------------------|-------------------------|---------------|-------------|---------------|----------|
| 0      | Поиск                          | $\leftarrow$            | Илья (Техп    | оддержка    | Webinar.      | .ru)     |
| Админ  | истраторы                      |                         | Вы            |             |               | 18:02    |
| И(     | Илья (Техподдержка Webinar.ru) |                         | сообщения     |             |               |          |
| Участн | ики                            | Илья                    | (Техподдержка | Webinar.ru) | 18:02         |          |
| МФ     | Мф Мария финосовра             |                         | привет!!      |             |               |          |
| WI C   | мария фино сева                |                         |               |             |               |          |
|        |                                |                         |               |             |               |          |
|        |                                |                         |               |             |               |          |
|        |                                |                         |               |             |               |          |
|        |                                |                         |               |             |               |          |
|        |                                |                         |               |             |               |          |
|        |                                |                         |               |             |               |          |
|        |                                | Напишите свое сообщение |               |             |               |          |
|        | <b>•</b> •                     |                         |               | $\odot$     | <b>F</b>      | <b>.</b> |

На скриншотах показан список участников и окно личной переписки

- В случае если пользователь приложения имеет права администратора или лектора, он может написать личное сообщение любому участнику мероприятия. Также ему доступна функция «Вывести в эфир», которая предлагает выход в эфир указанному участнику.
- Если приложение запущено с учётной записью администратора, пользователь может поменять в контекстном меню каждого участника уровень прав, сделав его простым участником, лектором или администратором.

Для выхода из мероприятия необходимо один раз нажать на поле презентации. В окне слева сверху появится активная кнопка настроек. Для выхода нажмите кнопку «Выйти из вебинара».

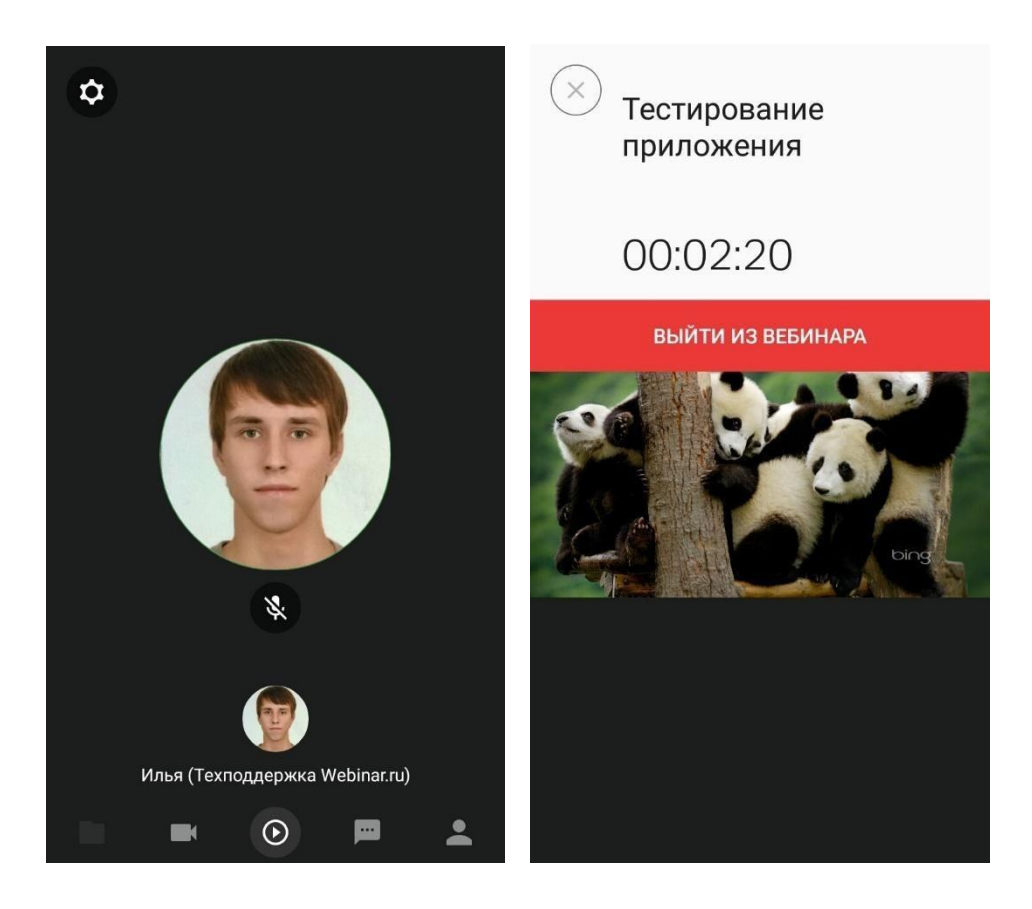

На скриншотах показано окно вещания лекторов и панель выхода

- Если пользователь приложения обладает правами администратора или лектора, то в меню выхода из вебинара ему будет доступна возможность поставить вебинар на паузу.
- В случае если в вебинаре вещает несколько лекторов, переключаться между ними можно свайпом вправо или влево либо используя список лекторов внизу окна (в виде маленьких превью с аватарами лекторов). Также пользователю будет доступен вид «Все лекторы» для отображения нескольких вещаний одновременно.
- Для более комфортного просмотра презентации можно скрыть панель управления. Для этого достаточно нажать на пустое поле окна презентации.
- Если в качестве презентации лектор вебинара запустит видео- или аудиофайл, у участников будет происходить синхронное с лектором воспроизведение медиаданных: остановка, воспроизведение или перемотка файла ведущим будет отображаться и у слушателей. (Синхронизация недоступна для видео с сервиса Vimeo в силу технических ограничений API. Для таких видео участнику придётся управлять включённым видео вручную.)

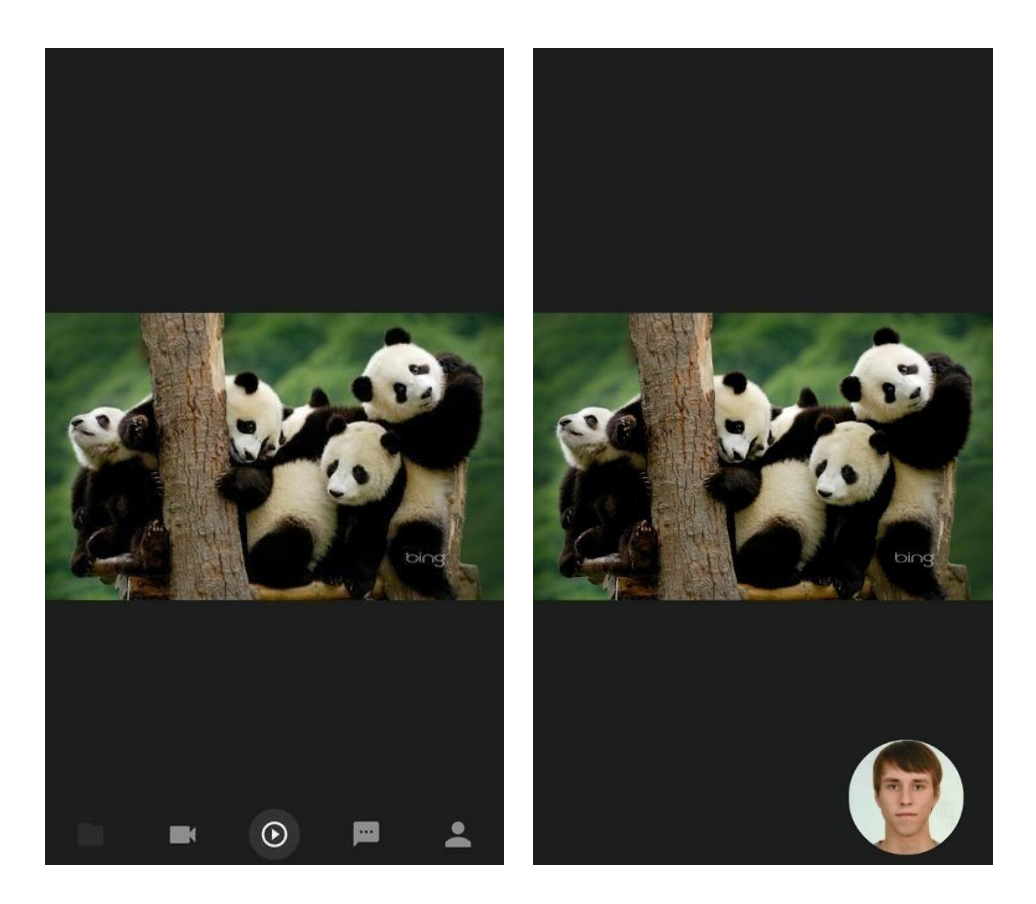

На скриншотах представлено два варианта отображения модуля презентации — с выдвинутой панелью управления внизу и без панели, с начатым вещанием лектора.

Если ведущий предлагает участникам вебинара пройти тестирование, они видят окно приложения следующим образом:

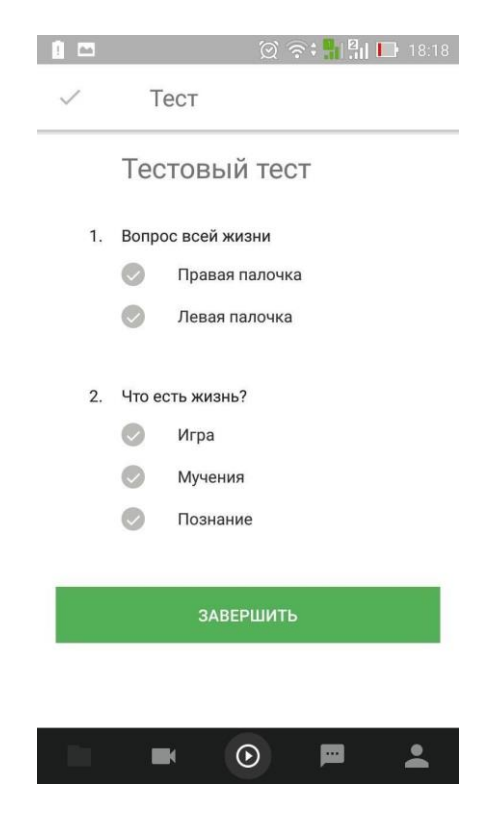

На скриншоте представлен пример прохождения теста

- Для прохождения тестирования достаточно выбрать нажатием варианты ответов, а затем нажать на кнопку **«Завершить».**
- До тех пор, пока администратор не завершит тестирование всех пользователей, в окне презентации будет отображаться информация о том, что тест завершён.